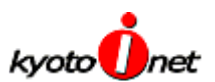

## ダイヤルアップ接続設定ガイド – Windows

Windows では、「ダイヤルアップ・スタータキット」を利用することで、簡単に設定いただけます。 以下にその方法をご案内いたします。

## 「ダイヤルアップ・スタータキット」をご利用になる前に

動作環境:Windows98, Windows2000, WindowsMe, WindowsXP。(Windows NT は非対応です) この「ダイヤルアップ・スタータキット」が使用可能OSでも、ダイアルアップルータによる接続をされている場合、お使いいただ くことは出来ませんのでご了承ください。ダイヤルアップルータのマニュアルを参考に設定のほどよろしくお願い申し上げます。 以下の設定方法に掲載している画面は、実際と異なる場合がございます。

## 設定方法

- 1. 京都アイネットホームページ(http://www.kyoto-inetbb.jp/)より、ツールのダウンロードを行なってくだ さい。
- 2. ダウンロードしたツールを起動すると、下記の画面が表示されます。「新規作成」ボタンをクリックしてく ださい。

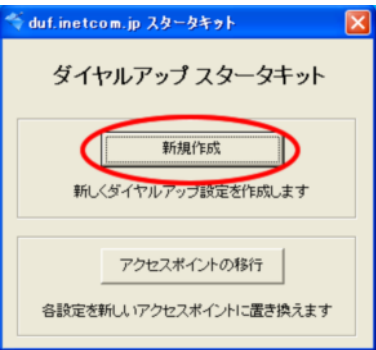

🍯 duf.inetcom.jp スタータキット この接続に付ける名前: kyo ユーザー名: 👳

以下の各項目に入力いただき、「作成」ボタンをクリックします。 3.

| ıf.inetcom.jp スタータキット 🔀                                                              | この接続に<br>付ける名前 | kyoto-Inet (任意でも可)        |
|--------------------------------------------------------------------------------------|----------------|---------------------------|
| この接続に付ける名前: kyoto-linet                                                              |                |                           |
| ユーザー名: booxxxx @dukyoto-inet.or.p<br>パスワード: ********<br>**************************** | <b>¬_++*</b> タ | 登録完了通知書に記載の「ダイヤルアップ接続     |
|                                                                                      |                | 専用接続アカウント」をご入力ください。       |
|                                                                                      | パスワード          | 登録完了通知書に記載の「ダイヤルアップ接続     |
|                                                                                      |                | 専用接続パスワード」をご入力ください。       |
|                                                                                      | 接続方法           | 「一般加入電話回線」を選択してください。      |
|                                                                                      | アクセスポイント       | 「接続方法」に合った電話番号が表示されます。    |
|                                                                                      | 電話番号           | 変更の必要はございません              |
|                                                                                      | モデム            | 接続にご利用される「モデム」と電話回線の「回線   |
|                                                                                      |                | 種別」をご選択〈ださい。              |
|                                                                                      | このダイヤルアップ      | インターネット接続をこのスタータキットで作成したダ |
|                                                                                      | 接続を「既定の        | イヤルアップ接続アイコンでご利用される場合、チェ  |
|                                                                                      | 接続」にする         | ックをお入れ〈ださい。( チェック済みを推奨)   |
|                                                                                      |                |                           |

4. 最後に設定完了のダイアログが表示され、自動設定を完了します。

~ 以上で設定は終了となります。お疲れさまでした。 ~